## Extracting publication numbers from EPOQUE Viewer

- 1. Right click on "History" drawer to access the submenu (see figure below)
- 2. Select "Copy" to copy the list of publication numbers to the clipboard

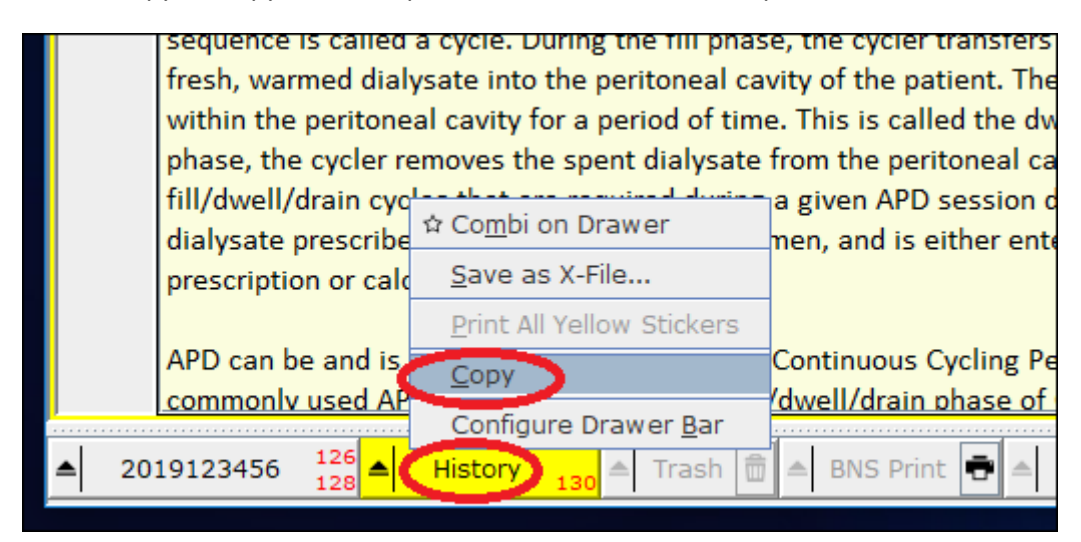

3. Create an excel spreadsheet document

## 4. In cell A1, type publn\_number

| AutoSave 💽 🕂 🖓 ˘ 🥄 š – Book1 - Excel                   |              |   |   |     |          |              |  |  |
|--------------------------------------------------------|--------------|---|---|-----|----------|--------------|--|--|
| File Home Insert Draw Page Layo Formulas Data Review V |              |   |   |     |          |              |  |  |
| A1 • : × ✓ f <sub>*</sub> publn_number                 |              |   |   |     |          |              |  |  |
| Classification: Not set                                |              |   |   | UNC | OFFICIAL | UNCLASSIFIED |  |  |
|                                                        | А            | В | ( | С   | D        | E            |  |  |
| 1                                                      | publn_number |   |   |     |          |              |  |  |
| 2                                                      |              |   |   |     |          |              |  |  |
| 3                                                      |              |   |   |     |          |              |  |  |
| 4                                                      |              |   |   |     |          |              |  |  |
| 5                                                      |              |   |   |     |          |              |  |  |
| 6                                                      |              |   |   |     |          |              |  |  |
| 7                                                      |              |   |   |     |          |              |  |  |
| 8                                                      |              |   |   |     |          |              |  |  |
| 9                                                      |              |   |   |     |          |              |  |  |

5. Paste the retrieved EPOQUE documents in that column

|                                        | AutoSave 💽 🛱                                            | ן<br>ארא ני | ⊻~ <b>€ ~</b> | ÷        | Book1 - E    | xcel |  |
|----------------------------------------|---------------------------------------------------------|-------------|---------------|----------|--------------|------|--|
| F                                      | File Home Insert Draw Page Layo Formulas Data Review Vi |             |               |          |              |      |  |
| A36 ▼ : × ✓ f <sub>x</sub> CN110295934 |                                                         |             |               |          |              |      |  |
| G                                      | Classification: Not set                                 |             |               | OFFICIAL | UNCLASSIFIED |      |  |
|                                        | А                                                       | В           | С             | D        | E            | F    |  |
| 1                                      | publn_number                                            |             |               |          |              |      |  |
| 2                                      | WO2019020009                                            |             |               |          |              |      |  |
| 3                                      | CN109209396                                             |             |               |          |              |      |  |
| 4                                      | CN109184706                                             |             |               |          |              |      |  |
| 5                                      | WO2018223730                                            |             |               |          |              |      |  |
| 6                                      | CN108915703                                             |             |               |          |              |      |  |
| 7                                      | CN108756903                                             |             |               |          |              |      |  |
| 8                                      | CN108374665                                             |             |               |          |              |      |  |
| 9                                      | CN108286440                                             |             |               |          |              |      |  |
| 10                                     | CN108194090                                             |             |               |          |              |      |  |
| 11                                     | EP0557268                                               |             |               |          |              |      |  |
| 12                                     | WO9424416                                               |             |               |          |              |      |  |
| 12                                     | GR1165229                                               |             |               |          |              |      |  |

6. If the "Trash" drawer was used, right click on it to access the submenu (see figure below), select "Copy" to copy the list of publication numbers to the clipboard and add these numbers to the spreadsheet document of step 5, below the numbers from the History drawer (NOTE: Examiners are advised never to empty the "Trash" drawer).

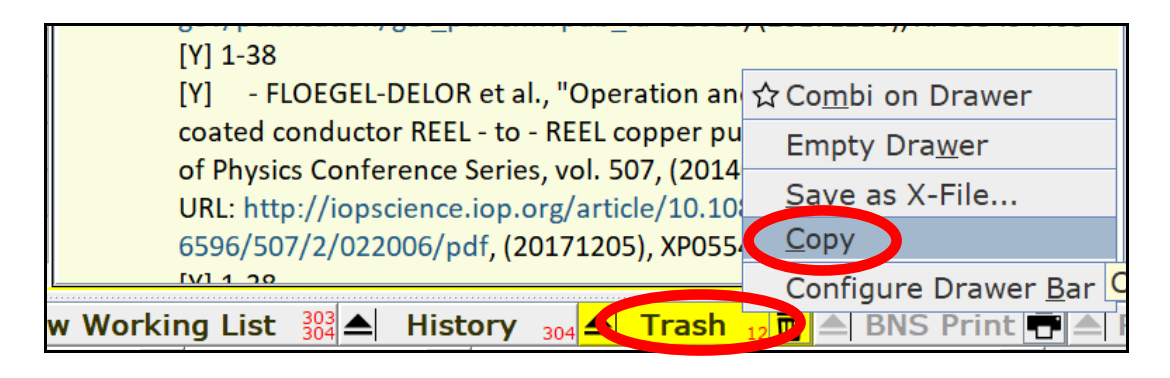

7. Save your document as a CSV (Comma delimited) (\*.csv) type

| File name:    | EPOQUE 201234567                                                        |
|---------------|-------------------------------------------------------------------------|
| Save as type: | Excel Workbook (*.xlsx)                                                 |
| Authors:      | Excel Workbook (*.xlsx)<br>Excel Macro-Enabled Workbook (*.xlsm)        |
|               | Excel Binary Workbook (*.xlsb)                                          |
|               | CSV UTF-8 (Comma delimited) (*.csv)                                     |
|               | XML Data (*.xml)                                                        |
| Hide Folders  | Single File Web Page (*.mht;*.mhtml)                                    |
| - naci oracio | Web Page (*.htm;*.html)                                                 |
|               | Excel Template (*.xltx)                                                 |
| Close         | Excel Macro-Enabled Template (* xitm)<br>Excel 97-2003 Template (* xit) |
| 0.000         | Text (Tab delimited) (* txt)                                            |
|               | Unicode Text (*.txt)                                                    |
|               | XML Spreadsheet 2003 (*.xml)                                            |
|               | Microsoft Excel 5.0/95 Workbook (*.xls)                                 |
|               | CSV (Comma delimited) (*.csv)                                           |
|               | Formatted Text (Space delimited) (*.prn)                                |
|               | Text (Macintosh) (*.txt)                                                |
|               | Text (MS-DOS) (*.txt)                                                   |
| Account       | CSV (Macintosh) (*.csv)                                                 |
|               | CSV (MS-DOS) (*.csv)                                                    |
| Foodback      | DIF (Data Interchange Format) (*.dif)                                   |
| гееораск      | SYEK (Symbolic Link) ( .Sik)<br>Evcel Add-in (* vlam)                   |
|               | Excel 97-2003 Add-in (* xla)                                            |
| Options       | PDF (*.pdf)                                                             |
|               | Strict Open XML Spreadsheet (*.xlsx)                                    |
|               | OpenDocument Spreadsheet (*.ods)                                        |

- 8. Title your document in this format: "EPOQUE [CASE NUMBER].csv"
- 9. Save your document on COMPASS.